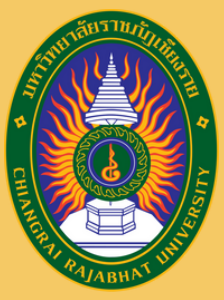

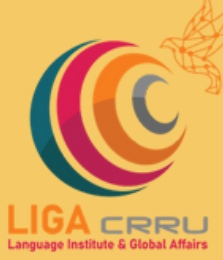

ଗଗ

# Manual for the Language Test Registration, Chiang Rai Rajabhat University

FOR MORE INFORMATION, PLEASE CONTACT THE LANGUAGE INSTITUTE AND FOREIGN AFFAIRS 053 776 031 HD 103 , 104

ศูนย์ทดสอบสมรรถนะด้านภาษา anguage Proficien<del>cy Testing</del> Cente

#### STEP 1: SELECT THE USER TYPE TO ACCESS THE REGISTRATION SYSTEM.

| ระบบทดสอบสมรรถนะทา<br>สถาบันภาษาและกิจการต่างประเทศ ม | <b>เงด้านภาษา</b><br>หาวิทยาลัยราชภัฏเชียงราย | ,                                        |   |                                              |                   |
|-------------------------------------------------------|-----------------------------------------------|------------------------------------------|---|----------------------------------------------|-------------------|
| สำหรับนักศึกษา - Student                              | 0                                             | สำหรับบุคลากร - Personnel                | 0 | สำหรับบุคคลทั่วไป - Guest                    | 0                 |
| น้ำ เข้าสู่ระบบ - Login                               | à                                             | 🗘 เข้าสู่ระบบ/ลงทะเบียน - Login/Register | Ā | น์ว่า เข้าสู่ระบบ/ลงทะเบียน - Login/Register | $\overline{\Box}$ |

#### STEP 2: FILL IN THE INFORMATION BASED ON YOUR USER TYPE.

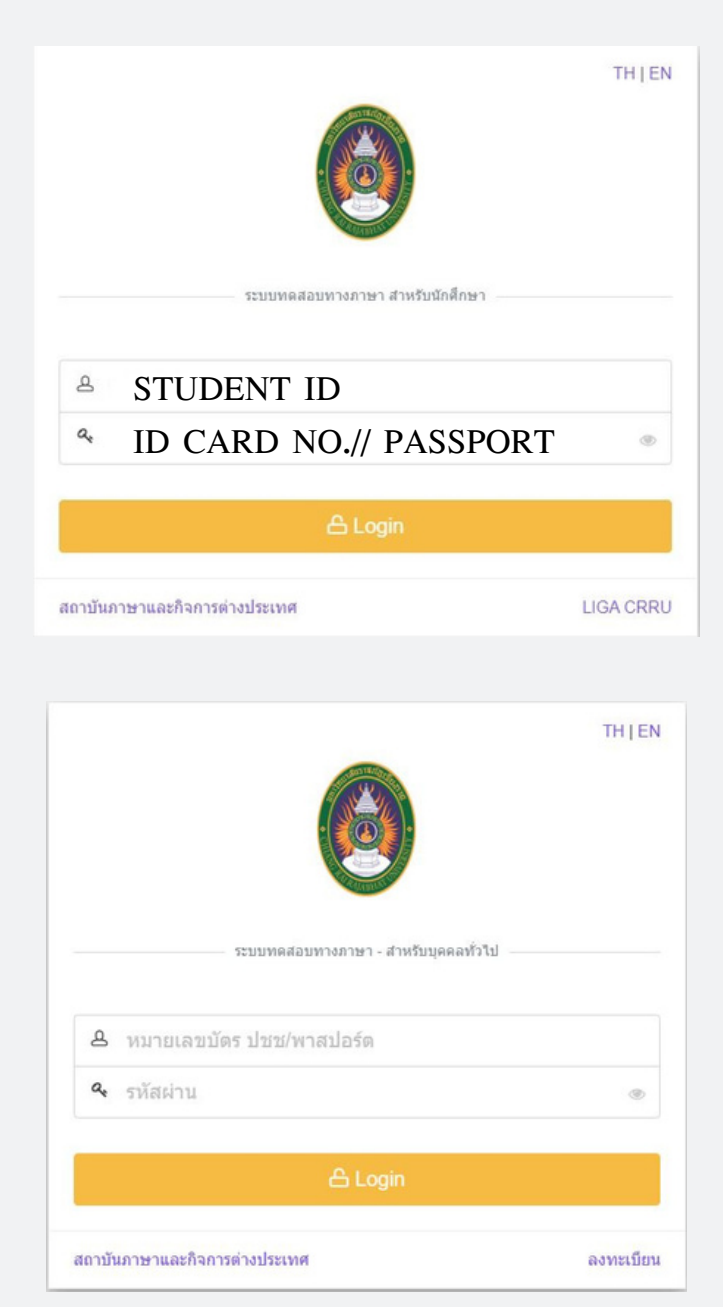

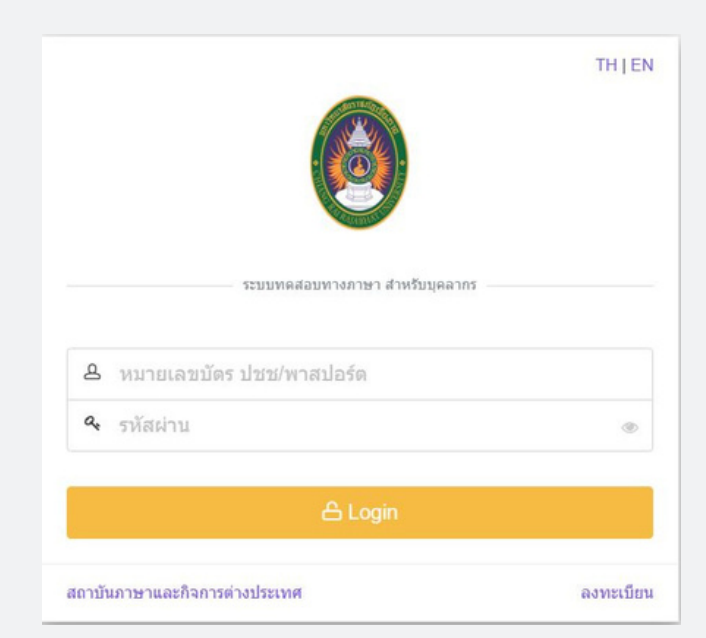

# STEP 3: AFTER YOU HAVE LOGGED IN, YOU WILL BE DIRECTED TO THE DASHBOARD PAGE.

| x 30-uunternelannelaune 🕒 🗖 | +                                                                                                    |                                          |                                                        |                                                 |                                             | -          | 0 |
|-----------------------------|----------------------------------------------------------------------------------------------------|------------------------------------------|--------------------------------------------------------|-------------------------------------------------|---------------------------------------------|------------|---|
| ← C                         | xam/std/dashboard                                                                                                    | PA                                       | · 合                                                    | 0 0                                             | ۲                                           | ଞ୍ଚ 🔮      |   |
| 🙆 LIGA CRRU 🔤               |                                                                                                    |                                          |                                                        |                                                 | <b>e</b> 11                                 | 8          | ~ |
| Dashboard                   | รายการเปิดลงทะเบียนสอบ                                                                                                    |                                          |                                                        |                                                 |                                             |            |   |
| © uni →                     | ** เงื่อนไขสำเห็นการเข้าห้องสอบ III ผู้เข้าสอบต้องมาถึงสถานที่สอบให้บ้อยกว่า 30 นาที เพื่อรับหราบแนวปฏิบัติและระเบียบของการสอบ ตาเว้ท<br>*** หมายเหตุเวลาในการเข้าห้องสอบ ***<br>สอนเวลา 10.00 - 11.30 น. , สอบเวลา 10.00 - 11.40 น. , สอบเวลา 10.00 - 12.00 น. เข้าห้องสอนในเวลา (09.30 น. เท่านั้น) <u>หลังเวลา 09.45 น. ไม่อง</u><br>สอบเวลา 14.00 – 15.30 น. , สอบเวลา 14.00 - 15.40 น. , สอบเวลา 14.00 - 16.00 น. เข้าห้องสอนในเวลา (13.30 น. เท่านั้น) <u>หลังเวลา 13.45 น. ไม่อง</u><br>สอบเวลา 17.00 – 15.30 น. , สอบเวลา 14.00 - 15.40 น. , สอบเวลา 14.00 - 16.00 น. เข้าห้องสอนในเวลา (13.30 น. เท่านั้น) <u>หลังเวลา 13.45 น. ไม่อง</u><br>สอบเวลา 17.00 – 18.30 น. , สอบเวลา 17.00 - 18.40 น. , สอบเวลา 17.00 - 19.00 น. เข้าห้องสอนในเวลา (16.30 น. เท่านั้น) <u>หลังเวลา 16.45 น. ไม่อง</u><br>นากผู้เข้าสอบนานดังเวลาที่กำหนดไปแล้วก็อว่า "ชาดสอน" ผู้เข้าสอบต้ององหระเบียนสอนใหปลักครั้ง โดยก็อเป็นความรับผิดชอนของผู้เข้าสอนใน | ນແລະເວດ<br>ເໝາຄໃນ<br>ເໝາຄໃນ<br>ເຜັງກີດໃນ | ลาสอบ<br>ไเข้าห้อง<br>เข้าห้อง<br>เข้าห้อง<br>ส.ดรียมค | สอบถือว่า<br>ชอบถือว่า<br>สอบถือว่า<br>วามพร้อม | <u>"ชาคส</u><br>"ชาคส <sub>ั</sub><br>"ชาคส | อบ"<br>บบ" |   |
|                             | การแต่งกายสำหรับผู้เข้ารับการพลสอบ<br>สำหรับนักสึกษาภายนักดิ(เรียบวันรับหรือรับสุดร) จะต้องแต่งกายให้เดียบร้อยถูกต้องตามระเบียบมหาวิทยาลัยว่าด้วยเครื่องแบบและการแต่งกายของบักสึก<br>สำหรับนักสึกษาภายนักดิ (เรียบวันรับหรือรับขอาหิอยิ) จะต้องแต่งกายให้สุภาพเรียบร้อยเหมาะสมกับสถานภาพการเป็นบักสึกษา ไม่อนุญาะให้ผู้ที่แต่งกาย<br>แต่งกายในสุภาพเรียบร้อยเหมาะสมกับสถานภาพการเป็นบักสึกษาเข้าห้องสอบ<br>สำหรับบุตกอทั่วไป จะต้องแต่งกายให้สุภาพเรียบร้อยเหมาะสมกับสถานที่ หากดู้เข้าสอมแต่งกายไม่เหมาะสมไม่อนุญาะให้บุคคลนั้น เข้าห้องสอบให้ว่ากรณิไลท์<br>สำหรับบุตกอทั่วไป จะต้องแต่งกายให้สุภาพเรียบร้อยเหมาะสมกับสถานที่ หากดู้เข้าสอมแต่งกายไม่เหมาะสมไม่อนุญาะให้บุคคลนั้น เข้าห้องสอบให้ว่ากรณิไลท์                                                                                                    | ษา<br>เไม่เรียบ<br>ใงสิ้น<br>รสอบที่เ    | ร้อยถูกดัง<br>โองการข่                                 | งดามระเบิ<br>วระเงิน >                          | ยบมหาวิ<br>พิมพ์                            | ทยาลัยหรื  | ۵ |
|                             | ทดงจากทเดอกขารเงนตามเบราระงนรเบรบรอยแดวเหลงหลกฐานการมาระงน > <b>โดทเนบู &gt; รายการดงทะเบยนหอบ &gt; เดอกรายการสอบหรับระงน</b> ><br>อัทเดทดถามะการประเงินเรี <i>ยบร้อยแล้วข้อมูดจะอัพเดทประมาณ 3 - 5 วันทำการหลังจากวันที่ประเงิน</i><br>** กรณีประเงินเรียบร้อยแล้วข้อมูดจะอัพเดทประมาณ 3 - 5 วันทำการหลังจากวันที่ประเงิน<br>** หมายเหตุ : หากมีข้อสงสัยหรือต้องการคำแนะนำแจ้งเจ้าหน้าที่ โทรศัพท์ 053 776 031 ต่อ 103 หรือ 104 หรือ 053 776 000 ต่อ 1661 (ตามวันและเวลาร                                                                                                    | อพเหล<br>าชการ)                          | តេ ហេង ហ                                               | เอ <b>ตรว</b> าสอ                               | บหลกฐา                                      | u ua‡      |   |
|                             | TH-PPT-BTT TH-PET-ETT EN-PPT-OET EN-PET-EET CEFR-CEFR THAI-CEFR TOEFL-TOEFLITP                                                                                                    |                                          |                                                        |                                                 |                                             |            |   |

# STEP 4: TO ACCESS THE TEST PAGE, CLICK ON "MENU" AND SELECT "EXAM REGISTRATION."

| enumberalauteu X                                             | +                                                                                                    |                                                                 |                                    |                               |              |                                             | - 0                                     | × |
|--------------------------------------------------------------|----------------------------------------------------------------------------------------------------|-----------------------------------------------------------------|------------------------------------|-------------------------------|--------------|---------------------------------------------|-----------------------------------------|---|
| C  https://liga.emuac.th/                                    | xam/std/student/online_test_isst#i                                                                                                    | A <sup>th</sup> 1                                               | Φ                                  | ţ1                            | •            |                                             | ¢                                       | Ь |
| LIGA CHRU                                                    |                                                                                                    |                                                                 |                                    |                               | 6            | นาย                                         |                                         | × |
| Dashboard                                                    | สวนการที่งานหนึ่งเมสาม                                                                                                    |                                                                 |                                    |                               |              |                                             |                                         |   |
| uny aswerdienzaau srienrisaswerdienzaau  urstänn eraau  toge | รายการทีลงทะเบียนสอบ<br><mark>ดำขึ้นจง 1: รายการสอบที่มีดำดงทะเบียน</mark> ให้ผู้ติดวนประสงค์จะเข้ารับการทะสอบที่มหใบประเงิน ได้ที่หนุ > รายการลงทะเบียนสอบ > เลือกรายการสอบที่ต้องการประ<br>หลังจากที่เลือกประเงินสวนใบประเงินเรียนร้อยแล้วข้อมูลจะอีทเลทประมาณ 3 - 5 วันทร่ากรรแล้งจากวันที่ประเงิน<br>** กรณีประเงินเรียนร้อยแล้วข้อมูลจะอีทเลทประมาณ 3 - 5 วันทร่ากรรแล้งจากวันที่ประเงิน<br>** หมายเหตุ : พากมีข้อสงสัยหรือต่องการคำแนะบำแจ้งเจ้าหน้าที่ โทรศักทร์ 053 776 031 ต่อ 103 หรือ 104 หรือ 053 776 000 ต่อ 1661 (ดามวัน<br>Stop 10 ♥ emiss                                                                                                    | ະເຈີນ > พີ<br>ມหลักฐาน<br>ແລະເວລາ<br>ທະເນີຍນ<br>ແລ້ວ<br>ຈຳພວນກິ | มพ์<br>และอัทแด<br>ราชการ<br>Actio | natornuz<br>)<br>Search:<br>n | enteren<br>e | ะเงินต่อ<br>พิมพ์<br>เงิน  <br>อัพโก<br>ราน | ไป<br>ในข่างระ<br>ระสะแล้ก <sup>©</sup> |   |
|                                                              | потическаютскай полот Пинейскай Половбана ТПНРЕТ     2     14 л. 6.66     сумбликае изокали страна Соловка Соловка и соловка и соловк | 51/50                                                           | 60.0                               | ะ รัดอิสม<br>รับเริ่าเลส      |              | 0                                           | (mma)                                   |   |
|                                                              | Showing 1 to 2 of 2 writies                                                                                                    |                                                                 | 2                                  | ſ                             | ``)          | us 1                                        | Next                                    |   |

STEP 5: CHOOSE THE TEST ITEM YOU HAVE REGISTERED FOR, AND CLICK "ENTER THE TEST."

| 🗈 \varTheta ราอการที่งหระเดือนสอบ | × +                                                                                                    |       |                                             |         |                            |               |                                 | -                 | o x        |
|-----------------------------------|----------------------------------------------------------------------------------------------------|-------|---------------------------------------------|---------|----------------------------|---------------|---------------------------------|-------------------|------------|
| ← C                               | th/exam/std/student/online_test_list#i                                                                                                    |       | A <sup>h</sup> O                            | ¢       | ζ1                         | ۲             |                                 | 8                 | - <b>b</b> |
| 🙆 LIGA CRRU                       | =                                                                                                    |       |                                             |         |                            | 6             | นาย                             |                   | v          |
| Dashboard                         |                                                                                                    |       |                                             |         |                            |               |                                 |                   |            |
| 🗘 ապ 🗸                            | รายการที่ลงทะเบียนสอบ                                                                                                    |       |                                             |         |                            |               |                                 |                   |            |
| ลงทะเบียนสอบ                      |                                                                                                    |       |                                             |         |                            |               |                                 |                   |            |
| รายการลงทะเบียนสอบ                | <mark>ดำชื่นจง !! รายการสอบที่มีค่าองทะเบียน</mark> ให้ผู้มีความประสงค์จะข่ารับการทดสอบพิมพ์ใบประเงิน ได้ที่หม <b>ุ</b> > รายการลงทะเบียนสอบ > เลือกรายการสอบที่ต้องการ                                                                                                    | สาระเ | เงิน > พิน                                  | พ์      |                            |               |                                 |                   |            |
| ประวัติการทดสอบ                   | หลังจากที่เลือกข่าระเงินตามไขข่าระเงินเรียบร้อยแล้วได้ส่งหลักฐานการข่าระเงิน > ได้ที่เหมู > รายการลงทะเบียนสอบ > เลือกรายการสอบที่ชำระเงิน > อิทโหลดไฟล์ เพื่อดรว                                                                                                    | สอบข  | เล้กฐาน แ                                   | ละอัพเด | พสถานะ                     | การข่า        | ระเงินต่อ                       | เป                |            |
| ථ Logout                          | - <i>การแข่ การเงินรอบของสะสมุทสายมาก มหาการแพรงการบาท -</i>                                                                                                    | วันแล | ลชเวลาร                                     | าชกาะ   | )                          |               |                                 |                   |            |
|                                   | Show 10 v entries                                                                                                    |       |                                             |         | Search:                    |               |                                 |                   |            |
|                                   | #^ รายการสอบ 0 รอบ 5ับเวลา ⊕ สอาบที่สอบ<br>ที่ 6 สอบ                                                                                                    | •     | อง<br>พะเบียน<br>แล้ว/ (<br>จำนวนที่<br>จับ | Actio   | n                          | 4             | พันท์<br>เงิน  <br>อัพวิ<br>ฐาน | ไบชำระ<br>เลลหลัก |            |
|                                   | การพระสอนสรรณของการการการการการการการการการการการการการก                                                                                                    |       | 51/50                                       | 60.0    | 0 ແຈ້ດເລີຍາ<br>ມີຈຳແຜ່ ເລະ | 1<br>NCLÉRINA | Our                             | rtmaa             |            |
|                                   | การของสอนสายของโรงการนังกฎการสืบครื่องการสังการไม่การได้จากสีการได้ 10 ก.ค. 66 ชุมถึงและอะบอสามากราร ซึ่น 2 มาการ 39 สถารในการกามสกับการส่วนสามารส่วน<br>(10 ก.ศ. 66 (10 ก.ศ. 75))<br>(10 ก.ศ. 75) (10 ก.ศ. 75)<br>(10 ก.ศ. 75)<br>(10 ก. |       | 45/50                                       | (R id   | nguinu<br>O                | uena          | √ হায                           | (ðuuli)           |            |
|                                   | Showing 1 to 2 of 2 entries                                                                                                    |       |                                             | 2       | <b> </b> h-                | Previo        | ius 1                           | Next              | -          |
|                                   |                                                                                                    |       |                                             |         |                            |               |                                 |                   |            |
|                                   |                                                                                                    |       |                                             |         |                            |               |                                 |                   |            |
|                                   |                                                                                                    |       |                                             |         |                            |               |                                 |                   |            |
|                                   |                                                                                                    |       |                                             |         |                            |               |                                 |                   |            |
|                                   |                                                                                                    |       |                                             |         |                            |               |                                 |                   |            |

STEP 6: IF IT IS NOT TIME FOR THE EXAM, THE SYSTEM WILL DISPLAY THE MESSAGE "NOTIFICATION! THE SYSTEM IS NOT OPEN FOR TESTING."

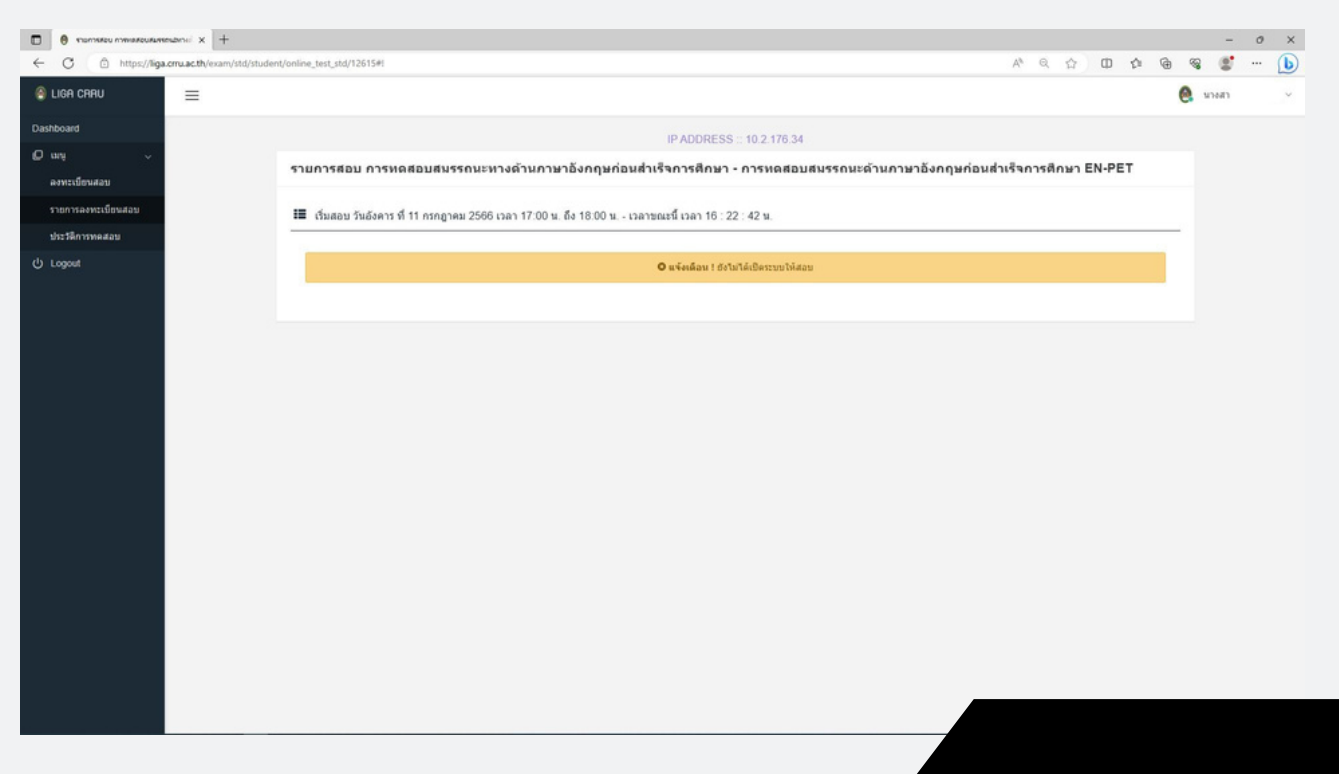

STEP 7: WHEN IT IS TIME TO BEGIN THE EXAM, SELECT "CLICK HERE TO START THE EXAM."

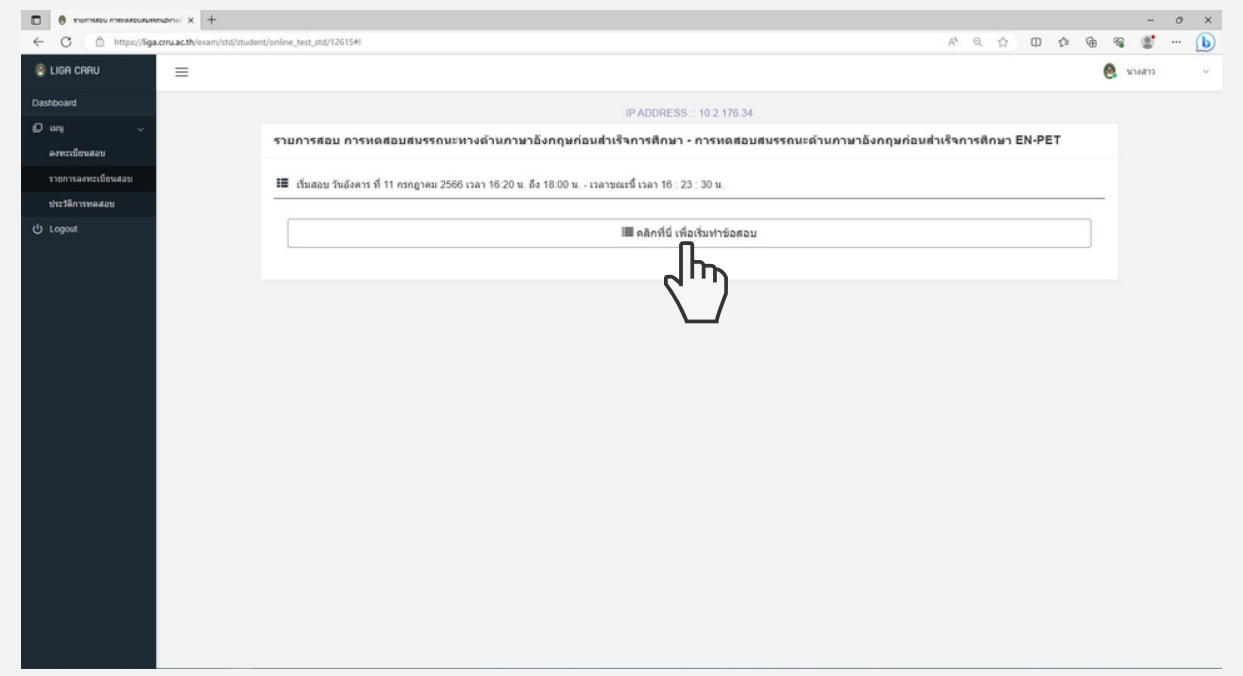

STEP 8: CLICK "QUESTION NO." TO ANSWER EACH QUESTION. AFTER COMPLETING THE EXAM, CLICK "CONFIRM SUBMISSION."

| 🗇 remnere menere menere menerement x +                                                                                                    |                  |   |   |   |    |   | -                | 0 > | ĸ |
|----------------------------------------------------------------------------------------------------|------------------|---|---|---|----|---|------------------|-----|---|
| ← C                                                                                                    | $\mathbb{A}_{p}$ | Q | 슈 | Φ | ţ1 | ۲ | <br>s <b>'</b> - | - L | ) |
| ราชการสอบ การทดสอบสมราชอะมางด้านการกริสกษา - การทดสอบสมรรชยะอำนการกรังกฤษก่อนสาเร็จการศึกษา EN-PET<br>วันอังพาร ที่ 11 กกฤราคม 2556 เวลา 16:20 น. อิล 18:00 น. เวลาชณะนี้ 16:24:46 น. รำหวนซื้อสอบ 120 ชัล - IP-ADDRESS :: 10.2.176:34 |                  |   |   |   |    |   |                  |     | × |
| คำถามข้อที่ 107                                                                                                    |                  |   |   |   |    |   |                  |     |   |
| คำถามข้อที่ 108                                                                                                    |                  |   |   |   |    |   |                  |     |   |
| ต่ำถามข้อที่ 109                                                                                                    |                  |   |   |   |    |   |                  |     |   |
| ดำถามข้อที่ 110                                                                                                    |                  |   |   |   |    |   |                  |     |   |
| ต่ำกามข้อที่ 111                                                                                                    |                  |   |   |   |    |   |                  |     |   |
| ต่ำถามข้อที่ 112                                                                                                    |                  |   |   |   |    |   |                  |     |   |
| ต่ำกามข้อที่ 113                                                                                                    |                  |   |   |   |    |   |                  |     |   |
| ต่ำกามข้อที่ 114                                                                                                    |                  |   |   |   |    |   |                  |     |   |
| ต่ำกามข้อที่ 115                                                                                                    |                  |   |   |   |    |   |                  |     |   |
| ต่ำกามข้อที่ 116                                                                                                    |                  |   |   |   |    |   |                  |     |   |
| ต่ำกามข้อที่ 117                                                                                                    |                  |   |   |   |    |   |                  |     |   |
| คำกามข้อที่ 118                                                                                                    |                  |   |   |   |    |   |                  |     |   |
| ต่ำถามข้อที่ 119                                                                                                    |                  |   |   |   |    |   |                  |     |   |
| ต่ำถามข้อที่ 120                                                                                                    |                  |   |   |   |    |   |                  |     | 1 |
| 🗸 ถึนเป็นการส่งสาดอน                                                                                                    |                  |   |   |   |    |   |                  |     |   |
|                                                                                                    |                  |   |   |   |    |   |                  |     |   |

STEP 9: AFTER CLICKING "CONFIRM SUBMISSION," THE SYSTEM WILL DISPLAY THE MESSAGE "SUCCESS!"

| คำถามข้อที่ 5   |                                                    |
|-----------------|----------------------------------------------------|
| ต่าถามข้อที่ 6  |                                                    |
| ตำถามข้อที่ 7   |                                                    |
| ดำถามข้อที่ 8   |                                                    |
| คำถามข้อที่ 9   |                                                    |
| ตำถามขัลที่ 10  |                                                    |
| ดำถามข้อที่ 11  | สำเร็จ !<br>สงข้อสอบและครารสำคอบเรียบร้อย          |
| ดำถามข้อที่ 12  | ок                                                 |
| ดำถามข้อที่ 13  |                                                    |
| ดำถามข้อที่ 14  |                                                    |
| ด้าถามข้อที่ 15 |                                                    |
| คำถามข้อที่ 16  |                                                    |
|                 | ັ້ງ ເພື່ອ ອີກທີ່ການເຮັດ ເພື່ອ ອີກທີ່ການເຮັດແຮດໃຫຍ່ |

#### STEP 10: YOU CAN VIEW YOUR TEST RESULTS IN THE TEST HISTORY.

| desilinnessau ×                    | +                                                              |                                |                       |          | -         | o x |
|------------------------------------|----------------------------------------------------------------|--------------------------------|-----------------------|----------|-----------|-----|
| ← C                                | xam/std/student/test_history                                   |                                | A 台 [                 | 0 0 @    | · * * *   | • 🕑 |
| LIGA CRRU                          | =                                                              |                                |                       | 0        | นางสาว    | ~   |
| Dashboard                          |                                                                |                                |                       |          |           |     |
| 🖸 uni 🗸 🗸                          | ประวัติการทดสอบ                                                |                                |                       |          |           |     |
| ลงทะเบียนสอบ<br>รายการลงทะเบียนสอบ | Show 10 v entries                                              |                                | Sear                  | ch:      |           |     |
| ประวัติการทดสอบ                    | # * รายการสอบ                                                  | ≬ รอบที่ ≬ วันเวลาที่สอบเสร็จ  | ≬ คะแบน ≬ คะแนนเด็น ≬ | ผลการสอบ | ≬ ระดับ ≬ | 8   |
| d) Logout                          | 1 BTT - การทดสอบสมรรถนะด้านกาษาไทยแรกเข้า TH-PPT               | 3 26 ມີ.ຍ. 66 ເວລາ 10:39:43 ນ. | 59 100                |          | พอไข้     |     |
| C Logour                           | 2 EET - การทดสอบสมรรถนะด้านภาษาอังกฤษก่อนสำเร็จการศึกษา EN-PET | 17 23 ธ.ศ. 65 เวลา 11:22:07 น. | 33 80                 | (hising  | A1        |     |
|                                    | Showing 1 to 2 of 2 entries                                    |                                |                       | Previous | 1 Next    |     |
|                                    | ผลการทดสอบ จากระบบเดิม                                         |                                |                       |          |           |     |
|                                    | ✓ ผ่าน การทดสอบสมรรถนะด้านภาษาไทยแรกเร้า TH-PPT                |                                |                       |          |           |     |
|                                    | ผ่าน การทดสอบสมรรถนะด้านภาษาอังกฤษแรกเข้า EN-PPT               |                                |                       |          |           |     |
|                                    |                                                                |                                |                       |          |           | ·   |
|                                    |                                                                |                                |                       |          |           |     |
|                                    |                                                                |                                |                       |          |           |     |
|                                    |                                                                |                                |                       |          |           |     |
|                                    |                                                                |                                |                       |          |           |     |
|                                    |                                                                |                                |                       |          |           |     |
|                                    |                                                                |                                |                       |          |           |     |
|                                    |                                                                |                                |                       |          |           |     |
|                                    |                                                                |                                |                       |          |           |     |
|                                    |                                                                |                                |                       |          |           |     |

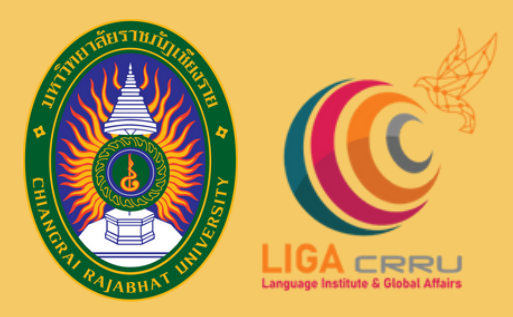

## LANGUAGE INSTITUE AND GLOBAL AFFAIRS Chiang Rai Rajabhat University

ଗଣ

FOR MORE INFORMATION, PLEASE CONTACT THE LANGUAGE INSTITUTE AND FOREIGN AFFAIRS 053 776 031 H0 103 , 104

ศูนย์ทดสอบสมรรถนะด้านภาษา Language Proficien<del>cy Testing</del> Cente

**กบันภาษาและกิจการต่างประเทศ**